### 客戶如何從舊的企業行動密碼轉換至Global MyB2B App?

#### 視客戶裝置及密碼狀態,以下擇一:

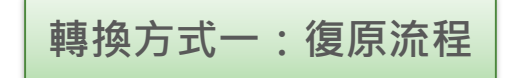

#### 使用原本的企業行動密碼啟用Global MyB2B APP 若客戶在同一支裝置已開通過企業行動密碼,密碼 狀態仍有效的情況下,可走復原流程。

**從企業行動密碼APP自行設定6位數字,做為新手機啟用碼** 若客戶需更換裝置,或無法進行復原流程時,可先 至原企業行動密碼選**更換手機**,自行設定6位數字, 做為新手機開通時的啟用碼。

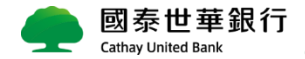

轉換方式一:復原流程

#### 【適用情境】

#### 同一支手機已開通中/英文版企業行動密碼客戶:

若客戶手機已安裝企業行動密碼APP並開通OTP,下載Global MyB2B App後可直接用原本的企業行動密碼開通Global MyB2B App的OTP;開通成功後原本的企業行動密碼將無法使用。

#### OTP密碼尚未失效,需在同一支手機重新開通客戶:

若客戶已於Global MyB2B App ,萬一不小心移除Global MyB2B App ,狀態為 有效的情況下(註)只要重新下載Global MyB2B App ,即可用原本的密碼重新開通 OTP,不用臨櫃重新啟用。

(註) 若非密碼錯誤 4 次被鎖定,則屬密碼有效可走復原流程。

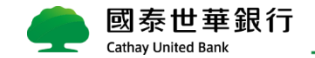

【復原流程操作說明1】

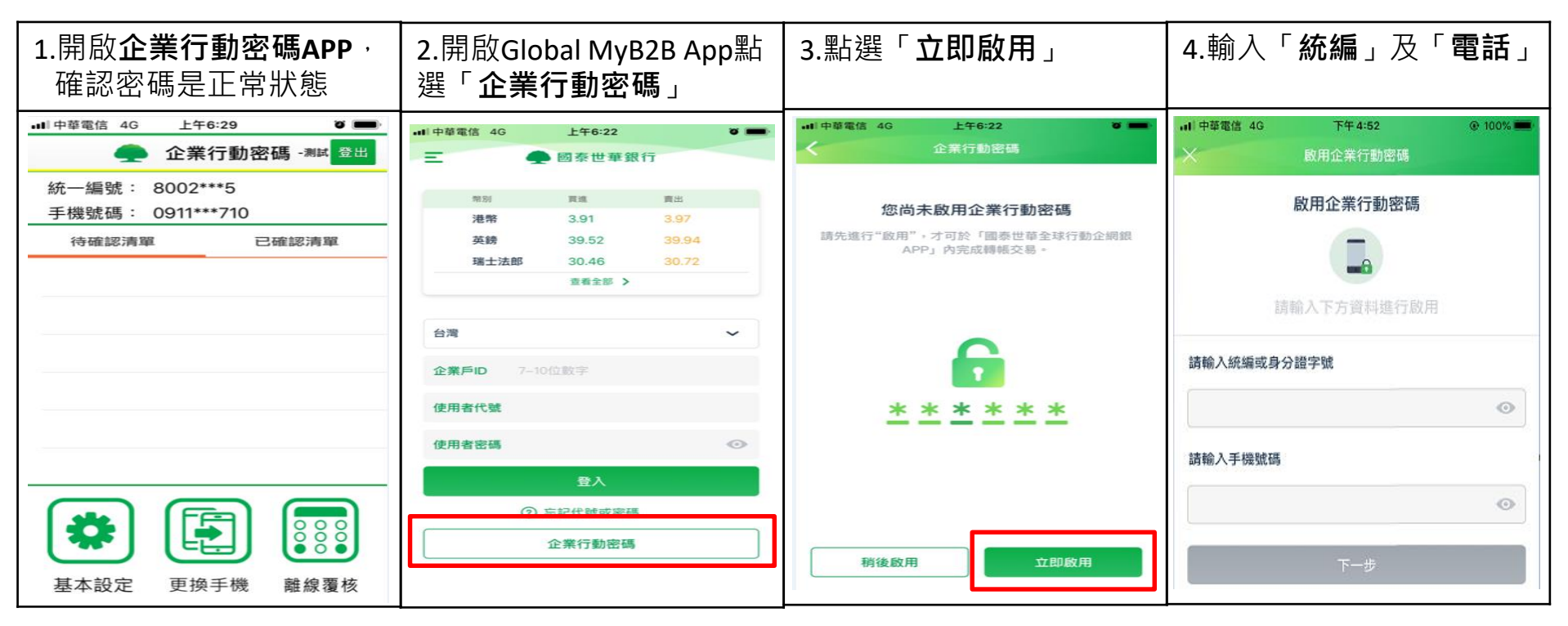

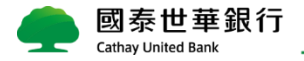

【復原流程操作說明2】

| 5.輸入 <b>原本的企業行動密</b><br>碼進行復原 |                           |                            | 6.復原完成                            |                      |                                          | 7.設定 <b>手勢圖形</b> 並再次確<br>認 |                      |            |
|-------------------------------|---------------------------|----------------------------|-----------------------------------|----------------------|------------------------------------------|----------------------------|----------------------|------------|
| •II中華電信 4G                    | 10:23 AM<br>企業行動密碼認證      |                            | •III 中華電信 4G                      | 10:24 AM<br>啟用企業行動密碼 |                                          | •II中華電信 4G                 | 10:24 AM<br>啟用企業行動密碼 | 8 <b>-</b> |
| 請輸入企業行動密碼進行OTP復原<br>●● ■      |                           |                            | 企業行動密碼啟用完成!<br>請記住此6位數密碼,以驗證您的交易。 |                      | 圖形登入設定<br>請輸入您的手勢圖形<br>(請重出6-14點可重推達線圖形) |                            |                      |            |
| 1                             | 2<br>ABC                  | 3<br>DEF                   |                                   |                      |                                          | -                          |                      |            |
| 4<br>GHI<br>7<br>PORS         | 5<br>3ĸL<br>8<br>TUV<br>0 | 6<br>мно<br>9<br>жхүг<br>Х |                                   | 完成                   |                                          | •                          |                      |            |

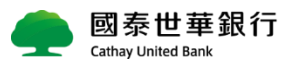

復原成功後原本的企業行動密碼將無法使用

轉換方式二:更換手機

#### 【適用情境】

#### 不同裝置:

若企業行動密碼APP安裝在A手機,Global MyB2B App安裝在B手機,則須以更換 手機方式在B手機開通OTP。

#### 無法使用復原流程的客戶:

其他無法使用復原流程在Global MyB2B App開通OTP的客戶,請一律引導客戶使用更換手機方式開通OTP。

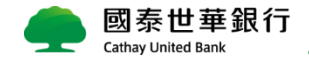

【更換手機操作說明1】

| 1.在企業行動密碼APP點選<br>「 <b>更換手機</b> 」                                                                                                    | 2.輸入企業行動密码                                                                       | 馬                | 3.自行 <b>設定啟用碼</b>                                                                               | 4.設定完成後請於24小時<br>內操作下一步驟                                                                                                    |  |  |
|----------------------------------------------------------------------------------------------------|----------------------------------------------------------------------------------|------------------|-------------------------------------------------------------------------------------------------|----------------------------------------------------------------------------------------------------|--|--|
| <ul> <li>● 中華電信 40</li> <li>下午 4:34</li> <li>● 100%</li> <li>●</li> <li>企業行動密碼</li> <li>登出</li> <li>統一編號: Q223***091</li> <li>手機號碼: 0905***327</li> <li>待確認清單</li> <li>已確認清單</li> </ul> | ▲ 中華電信 4G 上午6:14 2 →<br>返回 全 企業行動密碼 -測試<br>前輸入企業行動密碼<br>請輸入6位數企業行動密碼進行<br>更換手機設定 |                  | <ul> <li>▲ 中華電信 4G 上午6:14 ●</li> <li>▲ 企業行動測載下-→</li> <li>請設定6碼數字,作為新手機企業行動密碼APP的啟用碼</li> </ul> | •• <sup>■</sup> 中華電信 4G 上午6:14 ♥ ■→<br>全業行動>■<br>「更換手機」設定完成                                                                                |  |  |
|                                                                                                    | 1     2       4     5       7     8       ⊗     0                                | 3<br>6<br>9<br>× | 請設定6碼數字<br>再次輸入6碼數字                                                                             | <ol> <li>此APP功能立即失效。</li> <li>請務必於2019/07/03 06:13前於新手機下<br/>載企業行動密碼APP並輸入企業行動密<br/>碼啟用碼。</li> <li>未於24/小時內完成,需至分行重新辦理<br/>本服務。</li> </ol> |  |  |
| 基本設定       更換手機       離線覆核                                                                                                    |                                                                                  |                  |                                                                                                 |                                                                                                    |  |  |

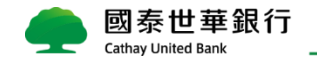

【更換手機操作說明2】

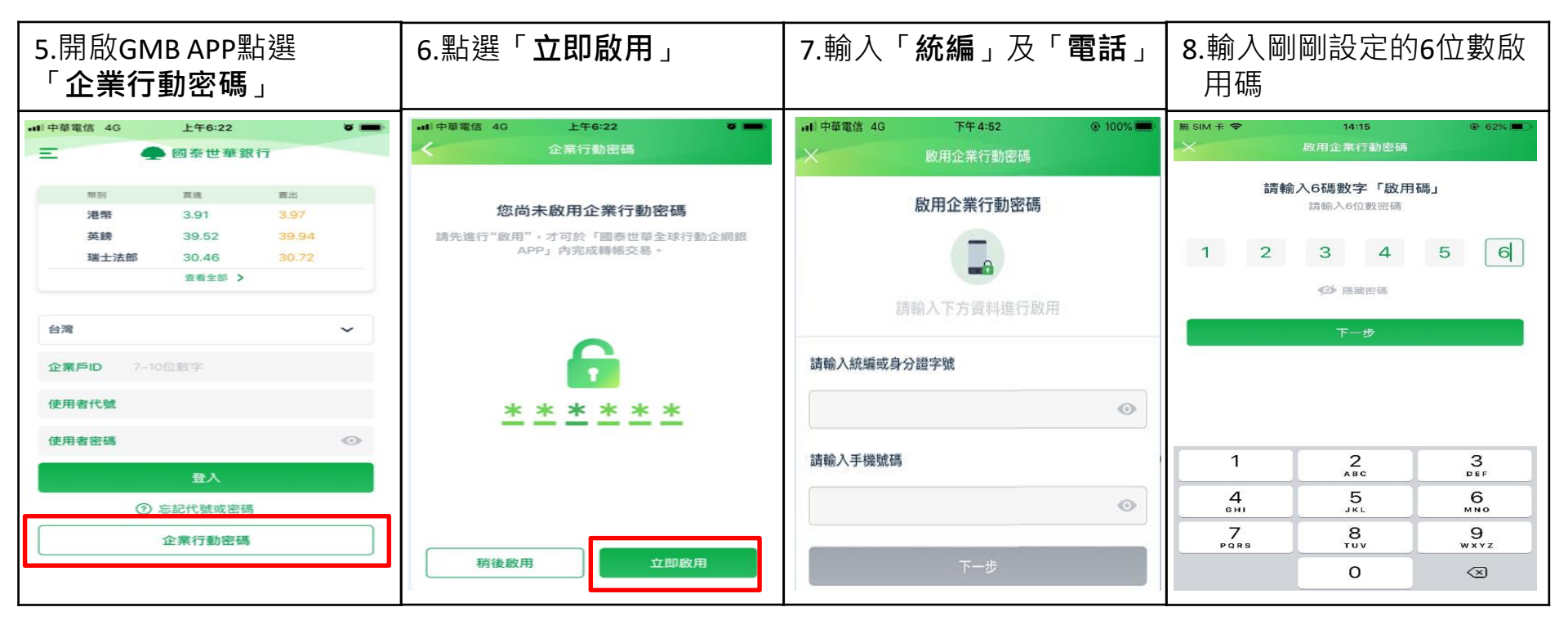

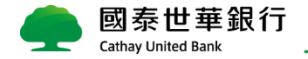

#### 【更換手機操作說明3】

| 9.設定 <b>新密碼</b> ,並再次確<br>認                   |                    |                     | 10.開通完成                                  | 11.設定 <b>手勢圖形</b> 並再次確<br>認              |                    |     |
|----------------------------------------------|--------------------|---------------------|------------------------------------------|------------------------------------------|--------------------|-----|
| ■■中華電信 4G                                    | 上午6:24<br>啟用企業行動密碼 | ~                   | •11 中華電信 4G 上午6:24 谜 ■→<br>啟用企業行動密碼      | •III 中華電信 4G                             | 上午6:24<br>啟用企業行動密码 | • - |
| 設定6碼數字<br>未來將通過此6位數密碼驗證交易<br>* * * * * * * * |                    |                     | <b>企業行動密碼啟用完成!</b><br>請記住此6位數密碼,以驗證您的交易。 | 陽啟用完成!<br>講翰入您的手勢圖形<br>(講畫出6-14點可重複連線圖形) |                    |     |
| 再次輸入6碼數字                                     |                    |                     |                                          | •                                        |                    |     |
| <b>○</b><br>飲用                               |                    |                     |                                          |                                          |                    |     |
| 1                                            | 2                  | 3<br>DEF            |                                          |                                          |                    |     |
| 4<br>6н1                                     | 5<br>JKL           | 6<br><sup>MNO</sup> |                                          | •                                        |                    |     |
| 7<br>PORS                                    | 8<br>TUV           | 9<br>wxyz           |                                          |                                          |                    |     |
|                                              | 0                  | $\langle X \rangle$ | 元成                                       |                                          |                    |     |

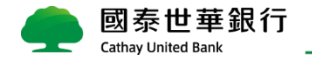

### Global MyB2B App下載路徑

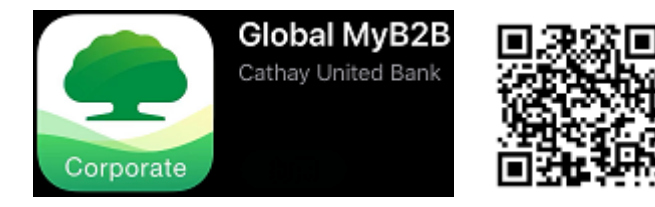

1. Global MyB2B首頁 〉文件下載 〉台灣 〉Global MyB2B APP下載

(連結:<u>https://www.globalmyb2b.com/GEBANK/html/download\_tai.html</u>)

2. APP關鍵字搜尋下載 (iOS & Android):

Global MyB2B、國泰世華企網銀、Global MyB2B APP、國泰世華、Cathay United Bank、GMB、GMB APP、國泰APP、CUB APP、國泰世華網銀、國泰網銀、國泰世華APP

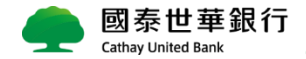